# FairCast®操作ガイド く初期登録・再登録をする>

学校からの連絡配信を受け取るため、本ガイドに沿って、登録をお願いします。 メール・電話・F A X から、受け取りやすい連絡先を選択・登録することができます。 登録が完了しないと、学校からの連絡配信は届きませんので、必ず登録してください。

# **0**ログイン

インターネットを利用できるパソコン・スマートフォン・ 携帯電話から、下記URLに接続後、学校からの 配布文書に添付されたIDにある「学校番号・ 利用者番号・初期化パスワード」を入力して、 「ログイン」をクリックします。 QRコードを読み取って接続することもできます。

▼接続するURL https://ks.faircast.jp/

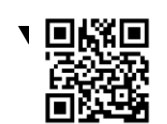

## ❷お知らせ

「次へ」をクリックします。

## ❸初期登録

「初期登録を行う」をクリックします。

## ④利用規約同意

「同意して次へ」をクリックします。

# ❺新規パスワード設定

「英数字4 ~ 8文字以内」で入力して、「次へ」を クリックします。

#### !重要!

新規パスワードは、次回以降ログインする際、必ず 必要となります。絶対に忘れないようにしてください。

# ❻登録(パソコン・スマートフォン)

- \* お名前 お子様の氏名を入力します。
- \*通常連絡先/追掛第1・2・3連絡先 メール・固定電話・携帯電話・FAXいずれかを 選択して連絡先を入力します。

「確認」をクリック後、「②.確認」に進んでください。

# **∂登録(携帯電話)**

- \*お名前 お子様の氏名を入力します。
- \*連絡先種別/連絡先(通常・追掛第1連絡先) メール・固定電話・携帯電話・FAXいずれかを 選択して、連絡先を入力します。

「次へ」をクリックします。

\*連絡先種別/連絡先(追掛第2・3連絡先) メール・固定電話・携帯電話・FAXいずれかを 選択して連絡先を入力します。

「次へ」をクリック後、「②.確認」に進んでください。

# FairCast®操作ガイド <初期登録・再登録をする>

### **⑦**確認

入力内容を確認後、「登録」をクリックします。

登録内容に メールアドレスが<u>ある</u> 場合は、 「❸.テスト送信」に進んでください。

登録内容に メールアドレスが<u>ない</u> 場合は、 完了です。

### **8**テスト送信

「テスト送信する」をクリックして、テストメールが届けば、 完了です。

!重要!

テストメールは、登録したアドレスすべてに届きます。 通常連絡先/追掛第一連絡先をメールにした場合、 2通のテストメールが届きます。

### !テストメールが届かない場合

下記①~③を設定してください。
※設定方法はご利用の携帯会社にお問い合わせください。
① ks.faircast.jp のドメイン登録
② URL付メールの受信許可
③ パソコンからのメール受信許可
③ パソコンからのメール受信許可
設定完了後、学校番号・利用者番号・⑤で入力した
パスワードでログイン後、利用者操作メニューの
「登録情報の確認・変更または連絡先の確認・
変更」から、再度「テスト送信する」をクリックしてください。

↓それでも届かない場合は

利用者操作メニューの「登録情報の確認・変更 または 連絡先の確認・変更」から、メールアドレスを 再確認のうえ、「テスト送信する」をクリックしてください。

### !こんなときは

\*連絡配信が届かない 学校番号・利用者番号・●で入力したパスワードで ログイン後、利用者操作メニューの「受信履歴一覧」を 確認してください。

#### \*連絡先を確認・変更したい

学校番号・利用者番号・●で入力したパスワードで ログイン後、利用者操作メニューの「登録情報の確認・ 変更 または 連絡先の確認・変更」から、確認・変更 してください。

#### \*ご自身で設定したパスワードを忘れた 本ガイドに沿って再登録してください。

### \* 学校から配布された I Dを紛失した 学校にお問い合せください。

#### \*送達確認とは?

連絡配信の内容を確認したことを学校に通知する 機能です。

・メール

メール本文の最後にある「送達確認用URL」を クリックします。副連絡先には表示されません。

•携帯電話/固定電話(音声)

音声ガイダンスに従って「1 #」を押します。

۰FAX

正常に送受信された時点で、送達確認となります。 操作の必要はありません。

・コールバック

電話に出られなかった場合や留守電に録音された 場合は、学校からの配布文書に添付された I D に ある「送信元電話番号」にかけ直してください。

### !お問い合わせ先

ご不明な点は下記のヘルプデスクまでお問い合わせ ください。

#### \*利用者ヘルプデスク:0120-369-106